# かんたん設定を行う

かんたん設定では、本機のWi-Fi名とパスワード(セキュリティー キー)の確認や画面ロック解除時のパスコードの設定について確認 することができます。

かんたん設定を行う

#### 1

かんたん設定

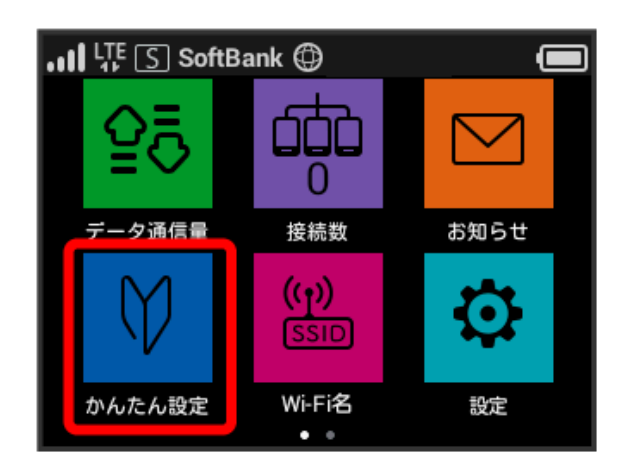

## 2

[次へ]

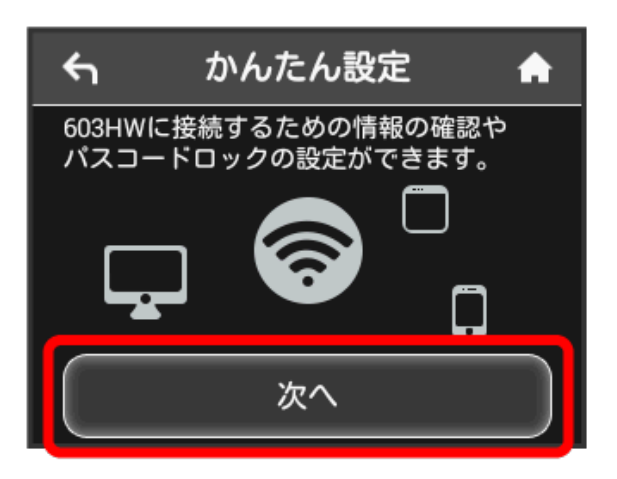

・はじめて電源を入れロックを解除したときや、本機をリセットしたときにも、「ようこそ!」の画面(かんたん設定)が表示されます。

3

[次へ]

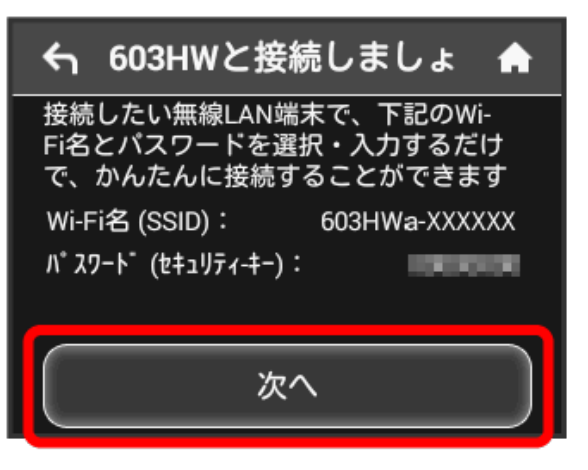

- ・画面に表示されているWi-Fi名とパスワード(セキュリティー キー)を無線LAN端末に入力することで、無線LAN端末と接続で きます。
- ・無線LAN端末との接続については、「Windowsパソコンを接続 する」、「Macを接続する」、「Android<sup>™</sup>搭載端末を接続す る」、「iPhone / iPod touch / iPadを接続する」、「ニンテン ドー3DS LL / 3DSを接続する」、「Wii U / Wiiを接続する」、 「PlayStation®Vitaを接続する」、「PlayStation®4を接続す る」、「PlayStation®3を接続する」、「WPS対応の無線LAN端末 を接続する」を参照してください。

## 4

画面ロック解除のパスコードを設定する場合は、 パスコードを入 力する

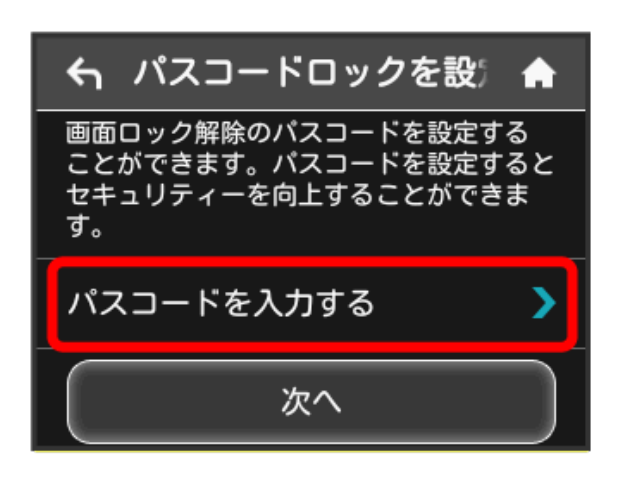

パスコードを設定しない場合は、入力せずに 次へ をタップして
手順 7 へ進みます。

#### 5

4桁のパスコードを入力 ラ 💽

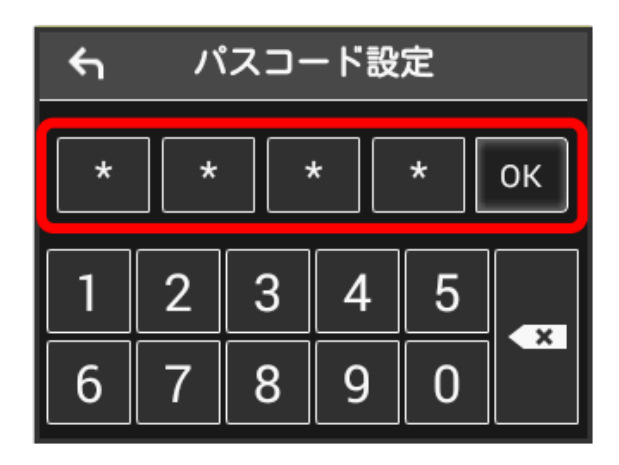

・パスコードを設定すると、画面ロックを解除する際にパスコード の入力画面が表示されます。パスコードを入力して画面ロックを 解除する手順については、「パスコードを入力して画面ロックを 解除する」を参照してください。

#### 6

4桁のパスコードを再入力 ラ 💽

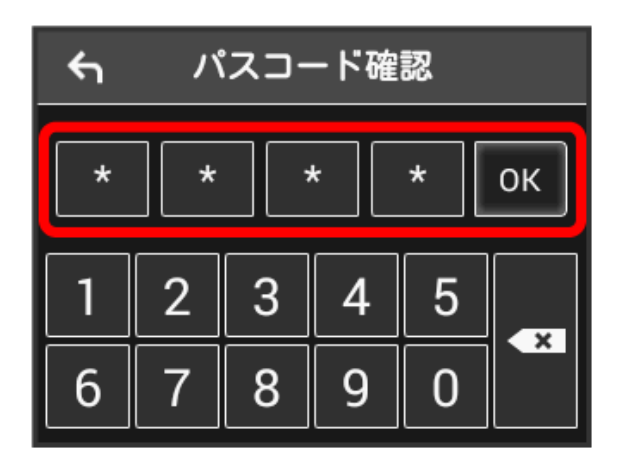

・再入力したパスコードが最初に入力したパスコードと異なる場合、手順 5 の画面に戻ります。その場合はパスコードの入力からやり直してください。

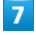

次へ

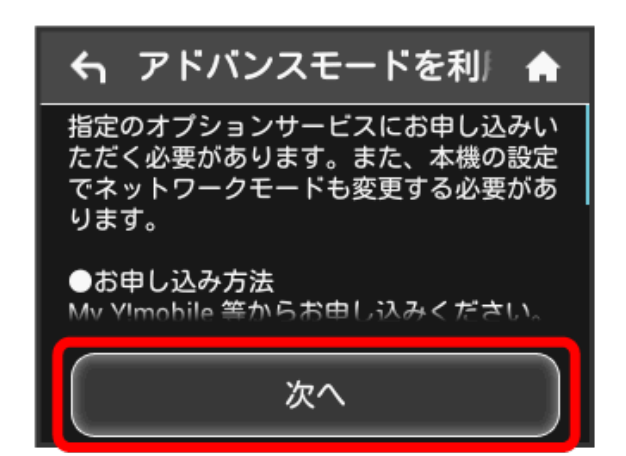

## 8

〔利用開始〕

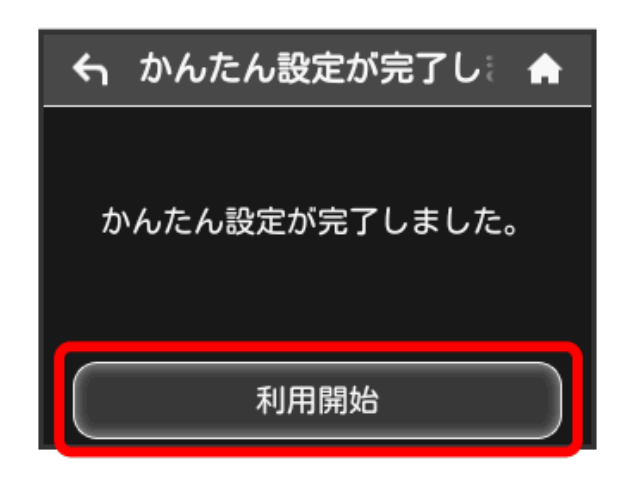

🏁 かんたん設定が完了し、ホーム画面が表示されます。